Instrukcja dostępu do sieci WiFi w Bibliotece Głównej UP dla systemu Windows 8 oraz Windows Phone

Poniższą procedurę stosujemy jednorazowo przy pierwszym logowaniu do bibliotecznej sieci WiFi.

- 1. Na liście dostępnych sieci bezprzewodowych klikamy sieć o nazwie "bg"
- 2. Sieć wymaga logowania. Dane są identyczne z potrzebnymi dostępu do sieci VPN i komputerów ogólnodostępnych w Bibliotece Głównej (numer legitymacji lub karty bibliotecznej oraz PESEL)
- Po wyświetleniu monitu o weryfikacji tożsamości serwera klikamy "Pokaż szczegóły certyfikatu" (na smartfonach z systemem Windows Phone nie ma możliwości sprawdzenia poprawności certyfikatu – należy kliknąć "Połącz")

| bg                                                                                      |                                                                                                    | .atl                                                                         |
|-----------------------------------------------------------------------------------------|----------------------------------------------------------------------------------------------------|------------------------------------------------------------------------------|
| System Wi<br>zweryfikov                                                                 | ndows nie moż<br>vać tożsamości                                                                                    | e<br>serwera                                                                 |
|                                                                                         |                                                                                                    |                                                                              |
| Jeśli znajdu<br>można spo<br>sieci, prawo<br>bezpiecznio<br>być inna sio                | ujesz się w obsz<br>Idziewać się zna<br>dopodobnie mo<br>e połączyć. Jeśli<br>eć o takiej same                     | arze, gdzie<br>Ilezienia tej<br>ożna się z nią<br>nie, może to<br>ej nazwie. |
| Jeśli znajdu<br>można spo<br>sieci, prawo<br>bezpiecznio<br>być inna sio<br>Pokaż szcze | ujesz się w obsz<br>dziewać się zna<br>dopodobnie mo<br>e połączyć. Jeśli<br>eć o takiej same<br>egóły certyfikatu | arze, gdzie<br>Iezienia tej<br>ożna się z nią<br>nie, może to<br>cj nazwie.  |

4. Poprawność certyfikatu weryfikujemy porównując pole "Odcisk palca serwera" z pokazanym poniżej

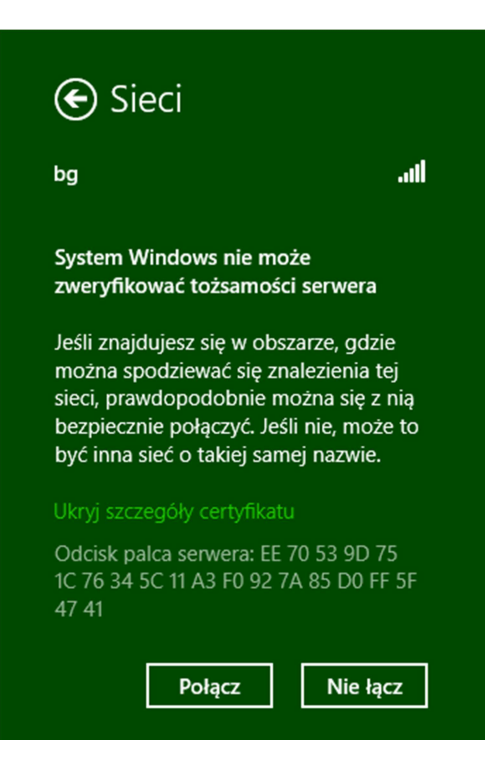